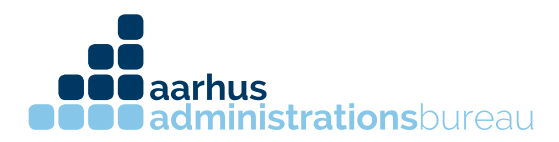

## Autorisering af revisor til virksomhed

- 1. Log ind på SKAT.dk med dit virksomheds nemid
- 2. Efter login kommer du ind på startsiden, vælg herefter "Profil"

| 5       | КАТ                                                                                                    | $\sim$                                                                                                    |  |  |  |  |
|---------|----------------------------------------------------------------------------------------------------|----------------------------------------------------------------------------------------------------|--|--|--|--|
| Forside | Ansatte                                                                                                    | Moms   Told   Punktafgifter   Lønsumsafgift   Skat   Øvrige indberetninger   Skattekontoer   Profil   Kontakt   Hjælp                                                                    |  |  |  |  |
|         |                                                                                                    | Her er du: Forside + Velkommen til TastSelv Erhverv                                                                                                    |  |  |  |  |
|         |                                                                                                    | Velkommen til TastSelv Erhverv<br>Logget ind med cvr- og se-nummer 31 32 62 81 AARHUS ADMINISTRATIONSBUREAU Aps                                                                          |  |  |  |  |
|         |                                                                                                    |                                                                                                    |  |  |  |  |
|         |                                                                                                    | Ny mobil momsløsning                                                                                                    |  |  |  |  |
|         |                                                                                                    | Du kan nu indberette og betale moms via din mobiltelefon. Hvis du rammer TastSelv Erhverv på en mobil, kommer du direkte ind på losningen, hvor brugergrænsefladen er tilpasset skærmen. |  |  |  |  |
|         | Nye betalingsmuligheder i TastSelv Erhverv                                                                                                    |                                                                                                    |  |  |  |  |
|         | Du kan nu også betale via dankort og Mobile Pay i TastSelv Erhverv. Når du går ind på Skattekontoen, og vælger Betal, bliver de nye betalingsmuligheder vist. Betalingerne går direkte ind på Skatte |                                                                                                    |  |  |  |  |
|         | Der er desuden en genvej i 'Indberet Moms' losningen. Her kan du gå direkte videre til de nye betalingsmuligheder, når du har indberettet din moms.                                                  |                                                                                                    |  |  |  |  |
|         | Du er nu logget på TastSelv Erhverv og kan indberette til SKAT                                                                                                    |                                                                                                    |  |  |  |  |
|         |                                                                                                    | Indheret til elndkomst                                                                                                    |  |  |  |  |
|         |                                                                                                    | Indiaret mema                                                                                                    |  |  |  |  |
|         |                                                                                                    | Indbaret told                                                                                                    |  |  |  |  |
|         |                                                                                                    | Indbarst.punktfaifter                                                                                                    |  |  |  |  |
|         |                                                                                                    | Indbarst Ionsumafailt                                                                                                    |  |  |  |  |
|         |                                                                                                    | Indberet udbyttesket og udbyttemodtagere                                                                                                    |  |  |  |  |
|         |                                                                                                    | Indbaret selskabaskat                                                                                                    |  |  |  |  |
|         |                                                                                                    |                                                                                                    |  |  |  |  |

3. I værktøjslinjen til højre vælges "Rettigheder til TastSelv"

| Her er du: Profil + .Forside profil                                                                                                    |  |  |  |  |
|----------------------------------------------------------------------------------------------------|--|--|--|--|
| Driftsmeddelelse                                                                                                    |  |  |  |  |
| Det er lige nu ikke muligt at rette kontaktoplysninger, hvis du logger ind med NemID medarbejdersignatur.                                                       |  |  |  |  |
| Forsog i stedet at logge ind med NemID administratorsignatur eller med TastSelv-kode.                                                                           |  |  |  |  |
| Profil                                                                                                    |  |  |  |  |
| 🔶 Opret kontaktperson til servicebeskeder, som modtager servicebeskeder på e-mail om indberetning af moms, lonsum, nye skattekort til afhentning fra eIndkomst. |  |  |  |  |
| Opret en kontaktperson til beskeder fra meddelelsesarkivet, som modtager breve fra SKAT i meddelelsesarkivet i TastSelv Erhverv.                                |  |  |  |  |
| Tilmeld din virksomhed til Revisorordning                                                                                                    |  |  |  |  |
| Rediger rettigheder som administrator                                                                                                    |  |  |  |  |
| <u>Giv medarbeidere adgang til virksomhedens TastSelv Erhverv</u>                                                                                               |  |  |  |  |
| ➡ <u>Giv revisor eller rådgiver ret til at indberette for virksomheden</u>                                                                                      |  |  |  |  |
|                                                                                                    |  |  |  |  |
|                                                                                                    |  |  |  |  |
|                                                                                                    |  |  |  |  |

CVR 31326281 kontakt@administrationsbureauet.dk www.administrationsbureauet.dk

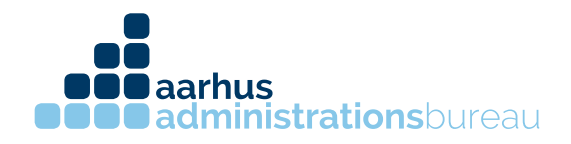

## 4. Herefter kommer man ind på Autorisér revisor/rådgiver

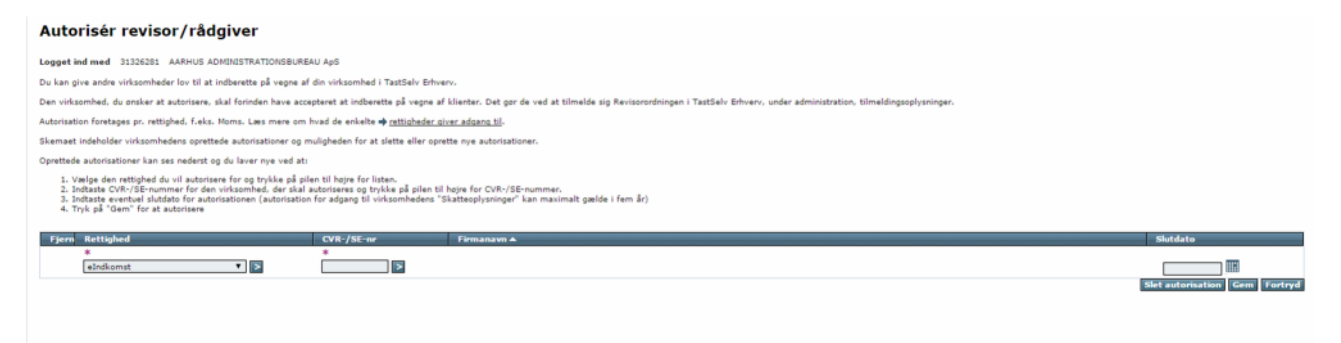

5. Inde på denne side, kan du vælge et emne af gangen, som du vil give din revisor rettighed til. Vælg hvilket emne revisoren skal have rettighed til, tryk på pilen ved siden af emnet. Tast vores CVR nummer 31 32 62 81 og tryk på pilen bagefter. Herefter vil du kunne se vores navn Aarhus Administrationsbureau ApS. Tryk på "Gem" knappen og vælg andre emner som du vil give os adgang til.

| 1. Vælge den rettighed du vil autorisære for og trykke på pilen til højre for listen.<br>2. Indtaste CVR-/SE-nummer for den virksomhed, der skal autorisæres og trykke på pilen til højre for CVR-/SE-nummer.<br>3. Indtaste eventuel slutdato for autorisationen (autorisation for adgang til virksomhedens "Skatteoplysninger" kan maximalt gælde i fem år)<br>4. Tryk på "Gem" for at autorisære |            |                                  |                               |  |  |  |
|----------------------------------------------------------------------------------------------------|------------|----------------------------------|-------------------------------|--|--|--|
| Fjern Rettighed                                                                                                    | CVR-/SE-nr | Firmanavn 🔺                      | Slutdato                      |  |  |  |
| *                                                                                                    | *          |                                  |                               |  |  |  |
| eIndkomst 🔻 본                                                                                                    | 31326281   | AARHUS ADMINISTRATIONSBUREAU ApS | 07-03-2117                    |  |  |  |
|                                                                                                    |            |                                  | Slet autorisation Gem Fortryd |  |  |  |

6. Nu har du givet Aarhus Administrationsbureau ApS adgang.

CVR 31326281 kontakt@administrationsbureauet.dk www.administrationsbureauet.dk